# Configurazione di backup e ripristino sul router VPN CVR100W

## Obiettivo

Il backup di una configurazione di un determinato dispositivo viene eseguito per salvare le impostazioni correnti e implementarle dopo un aggiornamento. Le configurazioni e le impostazioni di backup possono essere ripristinate in qualsiasi momento. Questo articolo spiega come eseguire il backup e ripristinare la configurazione sul router VPN CVR100W.

## **Dispositivo applicabile**

·CVR100W

#### Versione del software

•1.0.0.19

## Configurazione di backup/ripristino

#### Configurazione di backup

Passaggio 1. Accedere all'utility di configurazione Web e scegliere **Amministrazione > Impostazioni backup/ripristino**. Viene visualizzata la pagina *Backup/Ripristino*:

| Backup / Restore Settings        |        |
|----------------------------------|--------|
| Backup Configuration             |        |
| Please select a file to restore: | Browse |
| Restore Configuration            |        |

Passaggio 2. Per salvare tutte le impostazioni e la configurazione correnti sul dispositivo, fare clic su **Backup configurazione**.

Passaggio 3. Scegliere un percorso e salvare il file di configurazione del backup nel computer.

#### Ripristina configurazione

Passaggio 1. Accedere all'utility di configurazione Web e scegliere **Amministrazione > Impostazioni backup/ripristino**. Viene visualizzata la pagina *Backup/Ripristino*:

| Backup / Restore Settin          | ngs                 |        |
|----------------------------------|---------------------|--------|
| Backup Configuration             |                     |        |
| Please select a file to restore: | CVR100W_v1.0.01.cfg | Browse |
| Restore Configuration            |                     |        |

Passaggio 2. Fare clic su **Sfoglia** per trovare il file di configurazione nel computer da applicare al dispositivo.

Passaggio 3. Fare clic su **Ripristina configurazione** per avviare l'operazione di ripristino. Al termine dell'operazione, il file di configurazione specificato viene ripristinato sul router.

Nota: Dopo aver fatto clic su Ripristina configurazione, il router viene riavviato.